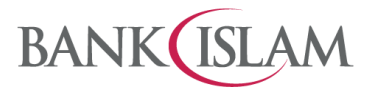

Bank Islam Malaysia Berhad = 198301002944 (98127-X)

## User Guide for JomPAY QR

| GLOSSARY |                                         |                                                                                                    |  |  |
|----------|-----------------------------------------|----------------------------------------------------------------------------------------------------|--|--|
| 1        | Bill                                    | An itemized statement of money owed, or a request to pay, for purchase goods, provision of services and/ or any other business transaction.                                                                                               |  |  |
| 2        | Biller                                  | Government agencies, statutory bodies, companies, body<br>corporates, businesses, (including sole proprietors and<br>partnership) societies, charities and other entities participating in<br>the JomPAY Scheme to collect bill payments. |  |  |
| 3        | Biller Code or BC                       | <ul> <li>An alphanumeric code uniquely identifying either:</li> <li>a Biller; or</li> <li>a Biller's product or service category</li> <li>for purpose of routing payments to the Biller.</li> </ul>                                       |  |  |
| 4        | Dynamic QR Code                         | A QR Code that is generated on-demand where the information<br>encoded within the QR Code can be changed whenever a new QR<br>Code is generated and is usually with an expiry period.                                                     |  |  |
| 5        | Quick response code or QR<br>Code or QR | A two-dimensional barcode that can be read using the camera of a smartphone or mobile device that is equipped with QR reader.                                                                                                    |  |  |
| 6        | Static QR Code                          | A pre-generated QR Code where the information encoded within<br>the QR Code is fixed and not editable, usually there is no expiry on<br>the Static QR Code.                                                                               |  |  |

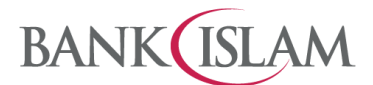

Bank Islam Malaysia Berhad • 198301002944 (98127-X)

| No | Question                                                              | Answer                                                                                                    |
|----|-----------------------------------------------------------------------|----------------------------------------------------------------------------------------------------|
| 1  | How do I register for<br>JomPAY QR for the first<br>time via GO apps? | Before you can use Scan QR you need to perform a one-time registration. There are two (2) options:                                                                                   |
|    |                                                                       | Option 1: At the login page.                                                                                                    |
|    |                                                                       | 1. Tap on Scan QR icon.                                                                                                    |
|    |                                                                       | 2. Enter password and tap Proceed button.                                                                                                    |
|    |                                                                       | 3. Select Continue button.                                                                                                    |
|    |                                                                       | <ol> <li>Select Funding Account from the dropdown list, enter Purchase<br/>Daily Limit and Cumulative Limit, accept T&amp;C and tap Let's<br/>Register button.</li> </ol>            |
|    |                                                                       | <ol><li>Verify the details as displayed on the screen and tap Confirm<br/>button to proceed.</li></ol>                                                                               |
|    |                                                                       | <ol><li>Enter the unique 6-digit i-Access Code that is generated and<br/>sent to your registered mobile number via SMS.</li></ol>                                                    |
|    |                                                                       | 7. Click $$ button.                                                                                                    |
|    |                                                                       | Option 2. After logging in                                                                                                    |
|    |                                                                       | Method (i)                                                                                                    |
|    |                                                                       | 1. Tap on Scan QR icon.                                                                                                    |
|    |                                                                       | 2. Tap Continue button.                                                                                                    |
|    |                                                                       | <ol> <li>Select Funding Account from the dropdown list, enter Purchase<br/>Daily Limit and Cumulative Limit, accept T&amp;C and tap Let's<br/>Register button to proceed.</li> </ol> |
|    |                                                                       | 4. Verify details and tap Confirm button.                                                                                                    |
|    |                                                                       | <ol> <li>Enter the unique 6-digit i-Access Code that is generated and<br/>sent to your registered mobile number via SMS.</li> </ol>                                                  |
|    |                                                                       | 6. Click $$ button.                                                                                                    |
|    |                                                                       | Method (ii)                                                                                                    |
|    |                                                                       | 1. Tap on Menu.                                                                                                    |
|    |                                                                       | 2. Tap Settings.                                                                                                    |
|    |                                                                       | 3. Tap Scan QR.                                                                                                    |
|    |                                                                       | 4. Tap Continue button.                                                                                                    |
|    |                                                                       | <ol> <li>Select Funding Account from the dropdown list, enter Purchase<br/>Daily Limit and Cumulative Limit, Accept T&amp;C and tap Let's<br/>Register button.</li> </ol>            |
|    |                                                                       | 6. Verify details and tap Confirm button.                                                                                                    |
|    |                                                                       | <ol><li>Enter the unique 6-digit i-Access Code that is generated and<br/>sent to your registered mobile number via SMS.</li></ol>                                                    |
|    |                                                                       | 8. Click $$ button.                                                                                                    |
| 2  | How do I make payment with JomPAY QR?                                 | Once you have registered for DuitNow QR, you can make payment to biller. Kindly refer to the steps below.                                                                            |

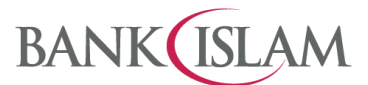

Bank Islam Malaysia Berhad • 198301002944 (98127-X)

| No | Question | Answer                                                                 |
|----|----------|------------------------------------------------------------------------|
|    | F        | Pre-Login page: Steps for Static QR Code:                              |
|    |          | 1. Launch GO App                                                       |
|    |          | 2. Tap on Scan QR icon.                                                |
|    |          | 3. Scan the QR code.                                                   |
|    |          | 4. Verify auto populated Biller Code and Ref-1                         |
|    |          | 5. Enter amount and Ref-2 (if any)                                     |
|    |          | 6. Tap Continue button.                                                |
|    |          | 7. Confirm bill payment details and tap Pay Now button.                |
|    |          | 8. Verify details and tap Approve button.                              |
|    |          | 9. Verify Payment status.                                              |
|    |          | Pre-Login page: Steps for Dynamic OR Code:                             |
|    |          | 1 Launch GO Ann                                                        |
|    |          | 2 Scan the OR code                                                     |
|    |          | 3 Verify auto populated Amount Biller Code, Ref-1 and Ref 2 (if        |
|    |          | any)                                                                   |
|    |          | 4. Tap Continue button.                                                |
|    |          | 5. Confirm bill payment details and tap Pay Now button.                |
|    |          | 6. Verify details and tap Approve button.                              |
|    |          | 7. Verify Payment status.                                              |
|    |          | Post-Login QR Payment: Steps for Static QR Code                        |
|    |          | 1. Launch GO App, enter password, and tap Login button.                |
|    |          | 2. Tap on Scan QR icon.                                                |
|    |          | 3. Scan the QR code.                                                   |
|    |          | 4. Verify auto populated Biller Code and Ref-1                         |
|    |          | 5. Enter amount and Ref-2 (if any)                                     |
|    |          | 6. Tap Continue button.                                                |
|    |          | 7. Confirm bill payment details and tap Pay Now button.                |
|    |          | 8. Verify details and tap Approve button.                              |
|    |          | 9. Verify Payment status.                                              |
|    |          | Post-Login QR Payment: Steps for Dynamic QR Code                       |
|    |          | 1. Launch GO App, enter Password, and tap Login button.                |
|    |          | 2. Tap on Scan QR icon.                                                |
|    |          | 3. Scan the QR code.                                                   |
|    |          | 4. Verify auto populated Amount, Biller Code, Ref-1 and Ref 2 (if any) |
|    |          | 5. Tap Continue button.                                                |
|    |          | 6. Confirm bill payment details and tap Pay Now button.                |
|    |          | 7. Verify details and tap Approve button.                              |

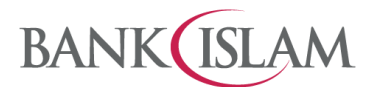

Bank Islam Malaysia Berhad • 198301002944 (98127-X)

| No | Question                                           | Answer                                                                                                    |
|----|----------------------------------------------------|----------------------------------------------------------------------------------------------------|
|    |                                                    | 8. Verify Payment status.                                                                                             |
| 3  | How can I change the transaction limit?            | To change the transaction limit for JomPAY QR, kindly refer to the steps below:                                       |
|    |                                                    | 1. Launch GO App, enter Password, and tap Login button.                                                               |
|    |                                                    | 2. Tap Menu.                                                                                                    |
|    |                                                    | 3. Select Settings.                                                                                                   |
|    |                                                    | 4. Select Limit Maintenance                                                                                           |
|    |                                                    | <ol><li>Change Amount for Bill Payment, JomPAY &amp; Sadaqa Ilimit and<br/>tap Update button.</li></ol>               |
|    |                                                    | 6. Verify details and tap Approve button.                                                                             |
|    |                                                    | You have successfully updated the Bill Payment, JomPAY & Sadaqa and then tap OK to proceed.                           |
| 4  | Which debiting account can I choose for JomPAY QR? | For JomPAY QR, the debiting account will refer to preferred account that was selected during DuitNow QR registration. |
| 5  | How do I select my                                 | Below are the steps to select your preferred source account:                                                          |
|    | preferred JomPAY QR                                | 1. Login to GO App                                                                                                    |
|    | source account?                                    | 2. Tap on Menu and select Setting.                                                                                    |
|    |                                                    | 3. Select Scan QR setting.                                                                                            |
|    |                                                    | 4. Select Preferred Funding Account at drop down list.                                                                |
|    |                                                    | 5. Select Account Number for debiting.                                                                                |
|    |                                                    | 6. Tap Save button.                                                                                                   |
| 6  | Can I de-register Scan<br>QR?                      | Yes, you may do so. Kindly refer to the steps below:                                                                  |
|    |                                                    | 1. Launch GO App, enter Password, and tap Login button.                                                               |
|    |                                                    | 2. Tap Menu.                                                                                                    |
|    |                                                    | 3. Tap DuitNow QR.                                                                                                    |
|    |                                                    | 4. Tap De-Register (swipe toggle left).                                                                               |
|    |                                                    | 5. When confirmation pop up appears and tap OK.                                                                       |
|    |                                                    | 6. Verify and tap Approve button.                                                                                     |
|    |                                                    | 7. When confirmation status pop up appears and tap OK.                                                                |